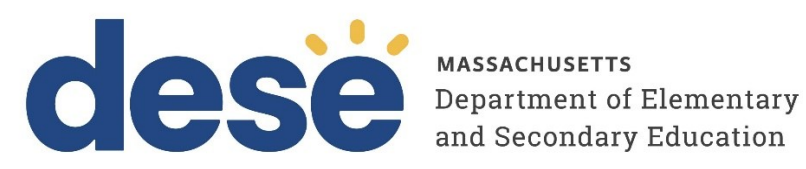

# **Guide for Reviewing Reports of Results for Practice Tests Conducted in the MCAS Training** Site

2025 MCAS Test Administrations

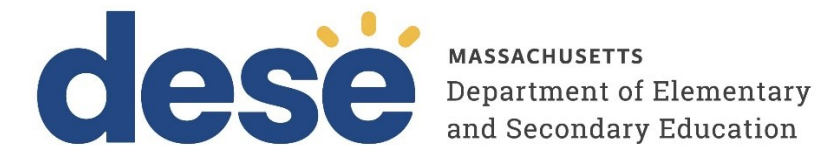

This document was prepared by the Massachusetts Department of Elementary and Secondary Education Russell D. Johnston, Acting Commissioner

The Massachusetts Department of Elementary and Secondary Education, an affirmative action employer, is committed to ensuring that all of its programs and facilities are accessible to all members of the public. We do not discriminate on the basis of age, color, disability, national origin, race, religion, sex, gender identity, or sexual orientation. Inquiries regarding the Department's compliance with Title IX and other civil rights laws may be directed to the Human Resources Director, 135 Santilli Highway, Everett, MA 02149. Phone: 781-338-6105.

© 2025 Massachusetts Department of Elementary and Secondary Education Permission is hereby granted to copy any or all parts of this document for non-commercial educational purposes. Please credit the "Massachusetts Department of Elementary and Secondary Education."

Massachusetts Department of Elementary and Secondary Education 135 Santilli Highway, Everett, MA 02149 Phone 781-338-3000 TTY: N.E.T. Relay 800-439-2370 www.doe.mass.edu

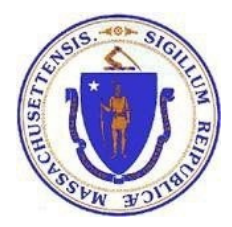

## **Important Contact Information and Resources**

| Contact:             | MCAS Service Center                                                                                                    |
|----------------------|----------------------------------------------------------------------------------------------------|
| For questions<br>on: | <ul> <li>general test administration support</li> <li>MCAS Training Site and MCAS Student Kiosk such as         <ul> <li>user accounts</li> <li>technology support and readiness</li> <li>student registration process and loading files</li> <li>viewing student data</li> <li>scheduling tests</li> </ul> </li> <li>locating resources</li> <li>shipments of materials</li> </ul> |
| Hours:               | 7:00 a.m.–5:00 p.m., Monday–Friday                                                                                                    |
| Web:                 | mcas.onlinehelp.cognia.com                                                                                                    |
| Email:               | mcas@cognia.org                                                                                                    |
| Telephone:           | 1-800-737-5103 TTY: 888-222-1671                                                                                                    |

| Contact:          | DESE Office of Student Assessment Services                                                                                                    |
|-------------------|----------------------------------------------------------------------------------------------------|
| For questions on: | <ul> <li>policy, such as assigning accessibility features and accommodations</li> <li>student participation</li> <li>testing irregularities, including test security incidents and technology failures</li> <li>reactivating tests for CBT</li> <li>student data and SIMS (See note below regarding SIMS.)</li> <li>Ouestions regarding SIMS data should be directed to the district's SIMS</li> </ul> |
|                   | contact (go to                                                                                                    |
|                   | <b>Contact</b> from the <b>Function</b> menu, and click <b>Get Results</b> ).                                                                                                    |
| Hours:            | 8:00 a.m.–5:00 p.m., Monday–Friday during test administration windows<br>Between 7:00 a.m. and 8:00 a.m. during the test administration windows,<br>MCAS Service Center representatives will receive calls to 781-338-3625,<br>answer questions regarding logistics, and take messages for Department staff,<br>which will be returned during our regular business hours.                              |
| Web:              | www.doe.mass.edu/mcas/admin.html                                                                                                    |
| Email:            | mcas@mass.gov                                                                                                    |
| Telephone:        | 781-338-3625                                                                                                    |

# Table of Contents

| I. Introduction                       | 3  |
|---------------------------------------|----|
| II. Reporting                         | 3  |
| A. Students Included in Reports       | 3  |
| B. Generating a Report                | 3  |
| C. Navigating a Report                | 5  |
| D. Using Roster View and Student View | 7  |
| E. Viewing Data Tools                 | 12 |
| F. Customization Options              | 15 |
|                                       |    |

## I. Introduction

This document is intended to provide instructions for navigating and using the MCAS Training Site Reporting section to review student practice test results.

# II. Reporting

In the MCAS Training Site, district test coordinators, school test coordinators, and test administrators have access to the Reporting component to view reports for their students' practice tests that were completed through the MCAS Training Site. Test coordinators and test administrators can view roster reports and individual reports for their students. These reports will include the points that the students earned and their responses to multiple-choice and constructed-response questions.

To access the Reporting section in the MCAS Training Site, select the **Reporting** icon from the homepage.

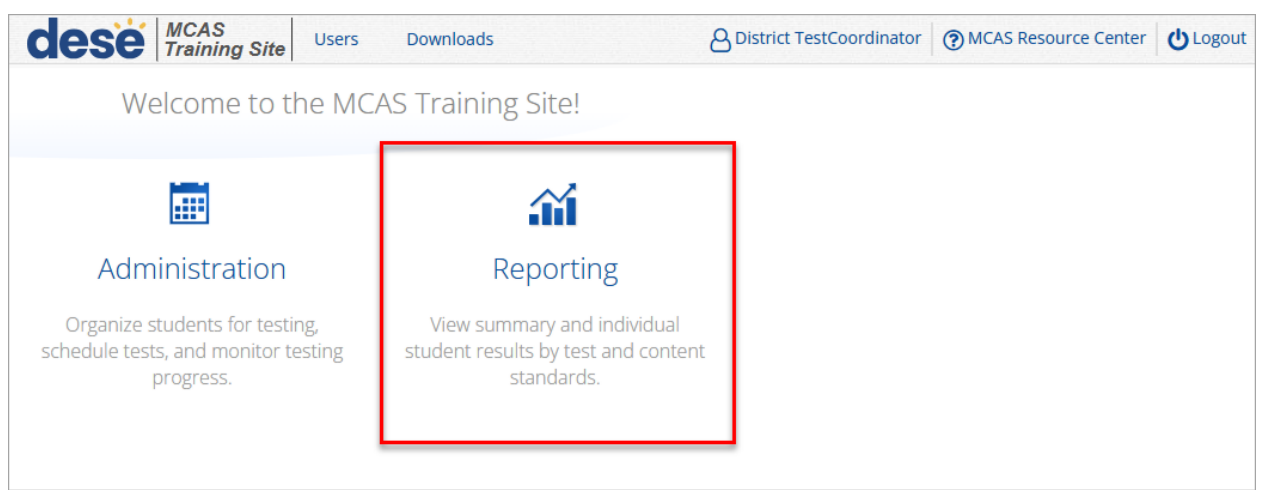

## A. Students Included in Reports

- Test administrators and school test coordinators can view data for all students in their school who have completed practice tests through the MCAS Training Site.
- District test coordinators can view data for all students in their district who have completed practice tests through the MCAS Training Site.

## **B.** Generating a Report

In Table 1 below are descriptions of the features and sections that are available on the Reporting homepage. The Reporting homepage allows users to select practice test results by various parameters.

### Table 1. Reporting Homepage

| lcons | Description                                                                                                    |
|-------|----------------------------------------------------------------------------------------------------|
| 1     | Select MCAS Training from the Program drop-down list.                                                                                                    |
|       | Select an available report type from the <b>Report</b> drop-down list. Two report types are available:                                                                                                    |
| 2     | • <b>Roster View:</b> provides dynamic access to practice test results for students within your organization. Interactive data analysis features allow users to further explore the data.                    |
|       | <b>Note</b> : From the Roster View, users can also access <b>Individual Student Reports</b> for each student in the group.                                                                                   |
|       | • <b>Data Tools:</b> provides the ability to create summary statistics and frequency distributions. <b>Note</b> : Data tools can also be accessed from the Roster View by selecting specific column headers. |
| 3     | Select the year.                                                                                                    |
| 4     | Select a subject area.                                                                                                    |
| 5     | Use the <b>Organization</b> menu to select a district or school(s) to which you have access.                                                                                                    |
| 6     | Select the practice test from the <b>Tests</b> drop-down.                                                                                                    |
| 7     | When you have finished specifying the parameters, select <b>Get Report</b> to generate your report.                                                                                                    |
|       |                                                                                                    |

|             | raining Porta                                                                 |          |
|-------------|-------------------------------------------------------------------------------|----------|
| Program:    | MCAS Training                                                                 | aracters |
| 2 Report:   | Roster View 🗸                                                                 |          |
| 3 Admin:    | • 2024-2025                                                                   |          |
| 4 Subject:  | Mathematics Science ELA Civics                                                |          |
| Organizatio | n: Cyber City                                                                 |          |
| Q Search    | n within Cyber City Biology Practice Test_Training Site (01/14/2025 - 01/10/2 | 2026)    |
|             | isetts                                                                        |          |
| Massachu    |                                                                               |          |
| Massachu    | ty 🗸 🗸                                                                        |          |

To customize the report, see Section D of this guide, Customization Options.

## C. Navigating a Report

**1.** Upon generating a report, the selected parameters appear at the top of the page and the content of the report is displayed below (1).

| Roster View: MCAS Tra<br>1 | aining, Cyber City, 20 | 24-2025, Scienc | e, Biolo | gy Pra  | ctice | e Test_   | Trainir   | ng Site   | (01/14    | /2025     | - 01/10   | )/2026)   |           |           | Op         | <b>k</b><br>tions | ☆<br>Save  | L.<br>Download | d R        | oster      | Stude      |
|----------------------------|------------------------|-----------------|----------|---------|-------|-----------|-----------|-----------|-----------|-----------|-----------|-----------|-----------|-----------|------------|-------------------|------------|----------------|------------|------------|------------|
|                            |                        |                 | Tota     | al Scor | e     |           |           |           |           |           |           |           |           |           |            |                   |            |                |            | Items      |            |
| Last Name                  | First Name             | SASID           | Score    | Мах     | %     | ltem<br>1 | Item<br>2 | ltem<br>3 | ltem<br>4 | ltem<br>5 | ltem<br>6 | ltem<br>7 | Item<br>8 | ltem<br>9 | ltem<br>10 | ltem<br>11        | ltem<br>12 | ltem<br>13     | ltem<br>14 | ltem<br>15 | Item<br>16 |
| Demo                       | Student                | 9993362511      | 0        | 42      | 0     |           | 0         |           | 0         |           | 0         |           |           | 0         |            | 0                 | 0          | 0              | 0          |            | 0          |
| Fourtythree                | Test                   | 444444443       | 3        | 42      | 7     | в         | 1         | D         | 0         |           | 0         |           |           | 0         | D          | 0                 | 0          | 0              | 0          |            | 0          |
| StudentEight               | DemoEight              | 1111111118      | 7        | 42      | 17    | в         | 0         | D         | 1         | с         | 0         | с         | с         | 1         | B/D        | 0                 | 0          | 0              | 0          | D          | 0          |

2. To rearrange the report, sort columns by selecting a column header and selecting **Sort**. The data can be sorted into ascending or descending order, numerically or alphabetically (2).

|              |                 |            | Tota  | al Scor | e  |      |      |      |      |      |      |      |     |
|--------------|-----------------|------------|-------|---------|----|------|------|------|------|------|------|------|-----|
| -            |                 |            |       |         |    | Item | Item | Item | Item | Item | Item | Item | Ite |
| 2 Last Name  | First Name      | SASID      | Score | Мах     | %  | 1    | 2    | 3    | 4    | 5    | 6    | 7    | 8   |
| Demo Sort    | Sort Ascending  | 9993362511 | 0     | 42      | 0  |      | 0    |      | 0    |      | 0    |      |     |
| Fourtythree  | Sort Descending | 444444443  | 3     | 42      | 7  | В    | 1    | D    | 0    |      | 0    |      |     |
| StudentEight | DemoEight       | 1111111118 | 7     | 42      | 17 | в    | 0    | D    | 1    | с    | 0    | с    | c   |

3. To change the number of records shown on each page of the report, select the **Options** icon in the upper right above the report, and then select a number from the menu next to **Groups Per Page** and select **Update (3)**.

| Back to MCAS Training P     Roster View: MCAS Tr | Portal<br>aining, Cyber City, 20 | 24-2025, Scienc | e, Biolo | ogy Pra | actice           | e Test <u></u> | _Tra | ning Site (01/14/2025 - 01/10/2026)                                                                                                    |
|--------------------------------------------------|----------------------------------|-----------------|----------|---------|------------------|----------------|------|----------------------------------------------------------------------------------------------------|
|                                                  |                                  |                 | Tot      | al Scor | e                |                |      | Fields Scores Search Filter                                                                                                    |
| Last Name                                        | First Name                       | SASID           | Score    | Мах     | %                | ltem           | Ite  | ▲ General Information Select All / Reset                                                                                                    |
| Demo                                             | Student                          | 9993362511      | 0        | 42      | 0                |                | (    | District Name District Number School Name School Number Class Name                                                                                                    |
| Fourtythree                                      | Test                             | 444444443       | 3        | 42      | 7                | в              | 1    | Form Name                                                                                                    |
| StudentEight                                     | DemoEight                        | 1111111118      | 7        | 42      | 17               | в              | c    | Student Information     Select All / Paset                                                                                                    |
|                                                  |                                  |                 |          |         |                  |                |      | Middle Initial       SASID       Date of Birth       Student Grade <ul> <li>Demographics</li> <li>Select All / Reset</li> <li>Gender</li> <li>First-year EL</li> </ul> <ul> <li>Groups Per Page</li> <li>Cancel</li> <li>Update</li> </ul> |
|                                                  |                                  | [               | < Dis    | Page 1  | of 1<br>1-3 of 3 | 3              |      | Jump to: 1 Go                                                                                                    |

**4.** Use the navigation buttons at the bottom of the report to navigate back and forth through the report pages or type a page number in the **Jump to** field, and then select **Go** (4).

| Back to MCAS Training P<br>Roster View: MCAS Training P | Portal<br>aining, Cyber City, 202 | 24-2025, Scienc | e, Biolo | gy Pra  | octico                | e Test_   | Trainir   | ng Site   | (01/14    | /2025     | - 01/10   | 0/2026    | )         |           | Op         | tions      | <b>☆</b><br>Save | L.<br>Downloa | d R        | oster      | Student    |
|---------------------------------------------------------|-----------------------------------|-----------------|----------|---------|-----------------------|-----------|-----------|-----------|-----------|-----------|-----------|-----------|-----------|-----------|------------|------------|------------------|---------------|------------|------------|------------|
|                                                         |                                   |                 | Tota     | al Scor | е                     |           |           |           |           |           |           |           |           |           |            |            |                  |               |            | Items      |            |
| Last Name                                               | First Name                        | SASID           | Score    | Мах     | %                     | ltem<br>1 | ltem<br>2 | Item<br>3 | Item<br>4 | ltem<br>5 | Item<br>6 | ltem<br>7 | Item<br>8 | Item<br>9 | Item<br>10 | ltem<br>11 | ltem<br>12       | ltem<br>13    | ltem<br>14 | ltem<br>15 | ltem<br>16 |
| Demo                                                    | Student                           | 9993362511      | 0        | 42      | 0                     |           | 0         |           | 0         |           | 0         |           |           | 0         |            | 0          | 0                | 0             | 0          |            | 0          |
| Fourtythree                                             | Test                              | 444444443       | 3        | 42      | 7                     | в         | 1         | D         | 0         |           | 0         |           |           | 0         | D          | 0          | 0                | 0             | 0          |            | 0          |
| StudentEight                                            | DemoEight                         | 1111111118      | 7        | 42      | 17                    | в         | 0         | D         | 1         | с         | 0         | с         | с         | 1         | B/D        | 0          | 0                | 0             | 0          | D          | 0          |
|                                                         |                                   |                 |          |         |                       |           |           |           |           |           |           |           |           |           |            |            |                  |               |            |            |            |
|                                                         |                                   | 4               | < Di:    | Page 1  | <b>of 1</b><br>1-3 of | 3         |           |           | Jur       | np to:    | 1         | Go        |           |           |            |            |                  |               |            |            |            |

### D. Using Roster View and Student View

If you selected the **Roster View** report, you can select the **Roster** or **Student** icons above the report to change the view.

• The **Roster** view is configured as the default. It is a list of all students in the selected group.

| dese Massachu<br>Department of<br>and Secondary                                 | SETTS<br>Elementary<br>Education |                |          |         |        |           |           |           |           |           |           |           |           |           |                    | (?<br>Help | )          | De         | mo D       | TC 🔻       |
|---------------------------------------------------------------------------------|----------------------------------|----------------|----------|---------|--------|-----------|-----------|-----------|-----------|-----------|-----------|-----------|-----------|-----------|--------------------|------------|------------|------------|------------|------------|
| <ul> <li>Back to MCAS Training P</li> <li>Roster View: MCAS Training</li> </ul> | ortal<br>aining, Cyber City, 202 | 4-2025, Scienc | e, Biolo | gy Pra  | ictice | e Test_   | Trainir   | ng Site   | (01/14    | /2025     | 01/10     | /2026)    |           | Of        | <b>X</b><br>otions | ☆<br>Save  | Downloa    | id F       | Roster     | Student    |
|                                                                                 |                                  |                | Tota     | al Scor | e      |           |           |           |           |           |           |           |           |           |                    |            |            |            |            | Items      |
| Last Name                                                                       | First Name                       | SASID          | Score    | Мах     | %      | ltem<br>1 | ltem<br>2 | ltem<br>3 | Item<br>4 | ltem<br>5 | ltem<br>6 | ltem<br>7 | ltem<br>8 | ltem<br>9 | ltem<br>10         | ltem<br>11 | ltem<br>12 | ltem<br>13 | ltem<br>14 | ltem<br>15 |
| Demo                                                                            | Student                          | 9993362511     | 0        | 42      | 0      |           | 0         |           | 0         |           | 0         |           |           | 0         |                    | 0          | 0          | 0          | 0          |            |
| StudentEight                                                                    | DemoEight                        | 1111111118     | 7        | 42      | 17     | в         | 0         | D         | 1         | с         | 0         | с         | с         | 1         | B/D                | 0          | 0          | 0          | 0          | D          |
|                                                                                 |                                  |                |          |         |        |           |           |           |           |           |           |           |           |           |                    |            |            |            |            |            |

• The **Student** view is a set of detailed individual student reports for each student in the selected group.

| dese MASSACHUSETTS<br>Department of Elementary<br>and Secondary Education                                                         |                                              |                           |            | Help       |                | Demo I | otc 🗸   |
|----------------------------------------------------------------------------------------------------|----------------------------------------------|---------------------------|------------|------------|----------------|--------|---------|
| <ul> <li>Back to MCAS Training Portal</li> <li>Individual Student Report: MCAS Training Site (01/14/2025 - 01/10/2026)</li> </ul> | ining, Cyber City, 2024-2025, Science, Biolo | gy Practice Test_Training | Options    | 값<br>Save  | L.<br>Download | Roster | Student |
| Demo, Student                                                                                                    |                                              |                           |            |            |                |        |         |
| SASID: 9993362511                                                                                                    | District Name: Cyber City                    | School Na                 | me: Cybei  | r City Sch | n DLV1         |        |         |
| Date of Birth: 01/01/2010                                                                                                    | Grade: Grade 10                              |                           |            |            |                |        |         |
| Scores                                                                                                    |                                              |                           |            |            |                |        |         |
|                                                                                                    |                                              | Score Earned / I          | Possible F | Points     |                |        |         |
| Total Score:                                                                                                    |                                              | 7 / 42                    | //0        | 17%        |                |        |         |
|                                                                                                    |                                              |                           |            |            |                |        |         |
|                                                                                                    |                                              |                           |            |            |                |        |         |
|                                                                                                    |                                              |                           |            |            |                |        |         |
|                                                                                                    | Page 1 of 3                                  | Jump to: 1 Go             |            |            |                |        |         |

#### **Roster View**

In the Roster View, users can view test questions, student responses, an analysis of student responses, and Individual Student Reports. The sections below describe how to use these features.

#### **Item Preview**

To preview a test question from the Roster View:

1. Select the item number, and then select Item Preview.

| dese Massachu<br>Department of<br>and Secondar | Elementary Cducation   |                 |             |        |       |         |         |         |        |       |       |        |      |      |                    | (?<br>Help | )       | De   | mo [   | этс |
|------------------------------------------------|------------------------|-----------------|-------------|--------|-------|---------|---------|---------|--------|-------|-------|--------|------|------|--------------------|------------|---------|------|--------|-----|
| Back to MCAS Training F                        | ortal                  |                 |             |        |       |         |         |         |        |       |       |        |      |      |                    |            |         |      |        |     |
| oster View: MCAS Tr                            | aining, Cyber City, 20 | 24-2025, Scienc | e, Biolo    | gy Pra | ctice | e Test_ | Trainir | ng Site | (01/14 | /2025 | 01/10 | /2026) |      | Op   | <b>X</b><br>otions | ☆<br>Save  | Downloa | d    | Roster | Stu |
|                                                |                        |                 | Total Score |        |       |         |         |         |        |       |       |        |      |      |                    |            |         |      |        | Ite |
|                                                |                        |                 |             |        |       | Item    | Item    | Item    | Item   | Item  | Item  | Item   | Item | Item | Item               | Item       | Item    | Item | Item   | Ite |
| Last Name                                      | First Name             | SASID           | Score       | Max    | 70    | 1       | 2       | ٦       | 4      | 5     | 6     | 7      | 8    | 9    | 10                 | 11         | 12      | 13   | 14     | 1   |
| Demo                                           | Student                | 9993362511      | 0           | 42     | 0     |         | Sort    |         | >      |       | 0     |        |      | 0    |                    | 0          | 0       | 0    | 0      |     |
|                                                |                        |                 | 7           | 42     | 17    |         | Item P  | review  | 1      | 6     | 0     | c      | c    |      | R/D                | 0          | 0       | 0    | 0      | Ξ.  |

2. A preview of the test question will open in a new tab in your browser.

|                                          | the embryo and adult stage:                                                                                                | s of three different                                                                                                    | organisms are                                                        | e shown.                                             |                        |  |
|------------------------------------------|----------------------------------------------------------------------------------------------------|----------------------------------------------------------------------------------------------------|----------------------------------------------------------------------|------------------------------------------------------|------------------------|--|
|                                          |                                                                                                    | Organism                                                                                                    | Embryo                                                               | Adult                                                |                        |  |
|                                          |                                                                                                    | Grasshopper                                                                                                    |                                                                      |                                                      |                        |  |
|                                          |                                                                                                    | Spider                                                                                                    |                                                                      | $\mathbf{X}$                                         |                        |  |
|                                          |                                                                                                    | Centipede                                                                                                    |                                                                      | North Contraction                                    |                        |  |
|                                          |                                                                                                    |                                                                                                    |                                                                      | 10,00                                                |                        |  |
| hich of th                               | ne following is the best conc                                                                                              | lusion that can be                                                                                                    | drawn from th                                                        | nis evidence?                                        |                        |  |
| hich of th                               | ne following is the best conc                                                                                              | lusion that can be                                                                                                    | drawn from th                                                        | nis evidence?                                        |                        |  |
| 'hich of th<br>A Havi                    | ne following is the best conc<br>ng similar embryos indicate                                                               | lusion that can be a                                                                                                    | drawn from th<br>sms eat the sa                                      | nis evidence?                                        | d.                     |  |
| /hich of th<br>A Havi<br>B Havi          | ne following is the best conc<br>ng similar embryos indicate<br>ng similar embryos indicate                                | lusion that can be of the second second seco | drawn from th<br>sms eat the sa<br>sms live in a s                   | nis evidence?<br>ame types of foo<br>imilar environm | d.                     |  |
| hich of th<br>A Havi<br>B Havi<br>C Havi | ne following is the best conc<br>ng similar embryos indicate<br>ng similar embryos indicate<br>ng similar embryos indicate | Lusion that can be<br>s that these organis<br>s that these organis<br>s that these organis                                                                                                    | drawn from th<br>sms eat the sa<br>sms live in a s<br>sms share a re | imilar environm                                      | d.<br>ent.<br>ncestor. |  |

#### **Response Preview**

From the Roster View, you can preview how a student responded to questions in the practice test and view their constructed responses. For non-constructed response questions, the answer choice the student selected will show under the item number. For constructed-response questions, the column will have a score of NS (not scored). To preview a student's response, follow the steps below:

1. Select the student's response for the item number, and then select **Response Preview**. In the screenshot below, the response "B" is selected for Item 1.

|                         |                        |                 |              |         |       |       |         |                        |          |         |        |        |      |      |       | Help | ď       | DC   |        | ~~~ |
|-------------------------|------------------------|-----------------|--------------|---------|-------|-------|---------|------------------------|----------|---------|--------|--------|------|------|-------|------|---------|------|--------|-----|
| Back to MCAS Training P | ortal                  |                 | <b>D</b> : 1 |         |       |       |         | <b>C</b> <sup>11</sup> | (0.1.1.4 | 10005   | 01/10  | (2020) |      |      |       | •    |         |      |        | ~   |
| oster view: MCAS In     | aining, Cyber City, 20 | 24-2025, Scienc | e, Biolo     | gy Pra  | ctice | rest_ | Irainin | ig Site                | (01/14   | /2025 - | 01/10/ | (2026) |      | Op   | tions | Save | Downloa |      | Roster | Stu |
|                         |                        |                 | Tot          | al Scor | e     |       |         |                        |          |         |        |        |      |      |       |      |         |      |        | Ite |
|                         |                        |                 |              |         |       | Item  | Item    | Item                   | Item     | Item    | Item   | Item   | Item | Item | Item  | Item | Item    | Item | Item   | It  |
| Last Name               | First Name             | SASID           | Score        | Max     | %     | 1     | 2       | 3                      | 4        | 5       | 6      | 7      | 8    | 9    | 10    | 11   | 12      | 13   | 14     |     |
| )emo                    | Student                | 9993362511      | 0            | 42      | 0     |       | 0       |                        | 0        |         | 0      |        |      | 0    |       | 0    | 0       | 0    | 0      |     |
|                         |                        |                 |              |         |       |       |         |                        |          |         |        |        |      |      |       |      |         |      |        |     |

2. A preview of the question will open in a new tab in your browser showing the response that the student selected. The first example below shows a non-constructed response, the second shows a constructed response.

| Studer  | of the embrar and adult steered     |                     |                 | <b>b</b>                                                                                                    |                         |
|---------|-------------------------------------|---------------------|-----------------|----------------------------------------------------------------------------------------------------|-------------------------|
| mages   | of the empryo and adult stages (    | or three different  | organisms are   | e shown.                                                                                                    |                         |
|         |                                     | Organism            | Embryo          | Adult                                                                                                    |                         |
|         |                                     | Grasshopper         |                 |                                                                                                    |                         |
|         |                                     | Spider              |                 | $\mathbf{X}$                                                                                                    |                         |
|         |                                     | Centipede           |                 | No. of the second second secon |                         |
| Vhich o | of the following is the best conclu | ision that can be o | drawn from th   | nis evidence?                                                                                                    |                         |
| A F     | Having similar embryos indicates    | that these organis  | sms eat the sa  | ame types of foc                                                                                                    | d.                      |
| B ⊦     | Having similar embryos indicates    | that these organis  | sms live in a s | imilar environm                                                                                                    | ent.                    |
| C H     | Having similar embryos indicates    | that these organis  | sms share a re  | ecent common a                                                                                                    | incestor.               |
| D H     | Having similar embryos indicates    | that a certain pro  | tein controls l | now many legs t                                                                                                    | he adult organisms will |

| rickets<br>rickets<br>rickets,<br>emale (                   | by rubbing their wings t<br>sing, they not only attra-<br>but they also attract fer<br>Ormia fly finds a male fie | cogether. When male field<br>cogether. When male field<br>ct female Polynesian field<br>male <i>Ormia</i> flies. When a<br>eld cricket, she deposits larvae                                        | This question has two parts.                                                                                                    |
|-------------------------------------------------------------|----------------------------------------------------------------------------------------------------|----------------------------------------------------------------------------------------------------|----------------------------------------------------------------------------------------------------|
| n the f<br>eld crio<br>rickets                              | ïeld cricket. The larvae b<br>cket's body, eventually ca<br>are the main food sourc                               | urrow into and feed on the<br>ausing the cricket to die. Field<br>se of <i>Ormia</i> fly larvae.                                                                                                   | The Ormia fly was introduced by humans to the Hawaiia<br>Islands and is considered an invasive species.                                                            |
| cientist<br>ne Haw<br>ollecter                              | ts studied Polynesian fiel<br>vaiian island of Kauai ove<br>d data on the number of                               | ld crickets and <i>Ormia</i> flies on<br>er several years. They<br>f male Polynesian field                                                                                                    | Part A                                                                                                    |
| rickets                                                     | found in an area on Kau                                                                                           | iai. They also determined                                                                                                    |                                                                                                    |
| /hether<br>cientist                                         | r the field crickets had th<br>s collected are shown in                                                           | e ability to sing. The data the the table.                                                                                                    | Describe <b>two</b> characteristics of an organism, such as the<br><i>Ormia</i> fly, that would allow it to become an invasive<br>species.                         |
| /hether<br>cientist<br><b>Year</b>                          | r the field crickets had th<br>ts collected are shown in<br>Number of Males<br>Found                              | e ability to sing. The data the table. Ability of Crickets to Sing                                                                                                    | Describe <b>two</b> characteristics of an organism, such as the<br><i>Ormia</i> fly, that would allow it to become an invasive<br>species.<br>This is only a test. |
| vhether<br>cientist<br><b>Year</b><br>1993                  | r the field crickets had th<br>is collected are shown in<br>Number of Males<br>Found<br>72                        | e ability to sing. The data the the table.  Ability of Crickets to Sing  Most had the ability to sing.                                                                                             | Describe <b>two</b> characteristics of an organism, such as the<br>Ormia fly, that would allow it to become an invasive<br>species.<br>This is only a test.        |
| rhether<br>cientist<br>Year<br>1993<br>1995                 | r the field crickets had th<br>ts collected are shown in<br>Number of Males<br>Found<br>72<br>52                  | e ability to sing. The data the the table.  Ability of Crickets to Sing  Most had the ability to sing.  Most had the ability to sing.                                                              | Describe <b>two</b> characteristics of an organism, such as the<br><i>Ormia</i> fly, that would allow it to become an invasive<br>species.<br>This is only a test. |
| /hether<br>cientist<br>Year<br>1993<br>1995<br>1999         | r the field crickets had these collected are shown in <b>Number of Males</b> Found 72 52 5                        | Ability of Crickets to<br>Sing<br>Most had the ability to<br>sing.<br>Most had the ability to<br>sing.<br>Some had the ability to<br>sing.                                                         | Describe <b>two</b> characteristics of an organism, such as the<br><i>Ormia</i> fly, that would allow it to become an invasive<br>species.<br>This is only a test. |
| /hether<br>cientist<br>Year<br>1993<br>1995<br>1999<br>2004 | r the field crickets had these collected are shown in <b>Number of Males</b> Found 72 52 5 133                    | e ability to sing. The data the the table.  Ability of Crickets to Sing  Most had the ability to sing.  Most had the ability to sing.  Some had the ability to sing.  Few had the ability to sing. | Describe <b>two</b> characteristics of an organism, such as the<br><i>Ormia</i> fly, that would allow it to become an invasive<br>species.<br>This is only a test. |

#### **Response Analysis**

The Response Analysis View displays a summary of how students performed on an individual question.

To view an item's response analysis:

1. Select the item number (Item 1, Item 2, etc.), and then select **Response Analysis**. In the screenshot below, Item 3 has been selected.

| dese Massachu<br>Department of<br>and Secondar   | JSETTS<br>f Elementary<br>y Education |                 |          |         |        |         |         |            |        |        |         |         |      |      |      |      | (?)<br>Help [ | 1              | Den  | no D  | тс 🗸    |
|--------------------------------------------------|---------------------------------------|-----------------|----------|---------|--------|---------|---------|------------|--------|--------|---------|---------|------|------|------|------|---------------|----------------|------|-------|---------|
| Back to MCAS Training F     Roster View: MCAS Tr | Portal<br>raining, Cyber City, 20     | 24-2025, Scienc | e, Biolo | gy Pra  | octice | e Test_ | Trainin | g Site     | (01/14 | /2025  | - 01/10 | )/2026) |      |      | Opti | ons  | ☆<br>Save I   | L.<br>Download | Ro   | ster  | Student |
|                                                  |                                       |                 | Tota     | al Scor | e      |         |         |            |        |        |         |         |      |      |      |      |               |                |      | Items |         |
| Last Namo                                        | First Name                            | SASID           | Score    | Мах     | 0/6    | Item    | Item    | Item       | Item   | Item   | Item    | Item    | Item | Item | Item | Item | Item          | Item           | Item | Item  | Item    |
| Last Name                                        | riscitatie                            | 36310           | Score    | Max     | 70     |         |         | 5          | ort    | 5      |         | ,       |      | 5    | 10   |      | 12            | 15             | 14   | 15    | 10      |
| Demo                                             | Student                               | 9993362511      | 8        | 42      | 19     | в       | 0       | <b>(</b> ) |        |        |         | A       | C    | 0    | B/D  | 1    | 0             | 0              | 0    | в     | 1       |
| Fourtythree                                      | Test                                  | 444444443       | 3        | 42      | 7      | В       | 1       | ۲ It       | em Pre | eview  | _       |         |      | 0    | D    | 0    | 0             | 0              | 0    |       | 0       |
| StudentEight                                     | DemoEight                             | 1111111118      | 7        | 42      | 17     | в       | 0       | C R        | espon  | se Ana | lysis   | с       | с    | 1    | B/D  | 0    | 0             | 0              | 0    | D     | 0       |
| StudentFour                                      | DemoFour                              | 1111111114      | 3        | 42      | 7      | в       | 0       | Α          | 0      | с      | 0       | с       | в    | 0    | B/D  | 0    | 0             | 0              | 1    | с     | 0       |
| StudentNine                                      | DemoNine                              | 1111111119      | 8        | 42      | 19     | A       | 0       | D          | 0      | с      | 0       | Α       | D    | 0    | A/E  | 1    | 1             | 0              | 0    | с     | 0       |
| StudentSeven                                     | DemoSeven                             | 1111111117      | 7        | 42      | 17     | c       | 0       | с          | 0      | в      | 1       | D       | Α    | 1    | A/B  | 0    | 0             | 0              | 0    | с     | 0       |

A report on the selected question will open, displaying the following information.

- The first column of the response analysis displays every response type that was selected across all students for this item. (1).
- The second column indicates the score earned for that response, indicating which response was correct (2).
- The third column displays the percentage of students who selected each available response for the selected item (3).
- You can hover over each bar to view the number of students who selected that response.

| $ \begin{array}{c c c c c c c c c c c c c c c c c c c $                                                                                                    | dese MASSACHUSETTS<br>Department of Elementary<br>and Secondary Education |                                    |                                |                      |             |   | н  |                     | 9<br>ent  | Demo l         | DTC 🔻 |
|----------------------------------------------------------------------------------------------------|---------------------------------------------------------------------------|------------------------------------|--------------------------------|----------------------|-------------|---|----|---------------------|-----------|----------------|-------|
| Item 3: Bl.2.2     1     2     3     6     80     10       1.D     1     50.0     60     80     100       2.C     0     33.3     60     96     60     80     100       3.A     0     16.7     96     96     96     96     96 | Back to MCAS Training Portal     Response Analysis: MCAS Training         | ;, Cyber City, 2024-2025, Science, | Biology Practice Test_Training | Site (01/14/2025 - 0 | 01/10/2026) |   |    | <b>X</b><br>Options | ☆<br>Save | L.<br>Download | Chart |
| Student's Response         2 Score         3 %         0         20         40         60         80         100           1. D         1         50.0                                                                       | Item 3: BI.2.2                                                            |                                    |                                |                      |             |   |    |                     |           |                |       |
| 1. D     1     50.0       2. C     0     33.3       3. A     0     16.7                                                                                                    | 1 Student's Response                                                      | 2 Score                            | 3 % 0                          | 20                   | 40          | % | 60 |                     | 80        |                | 100   |
| 2. C         0         33.3           3. A         0         16.7                                                                                                    | 1. D                                                                      | 1                                  | 50.0                           |                      |             |   |    |                     |           |                |       |
| 3. A 0 16.7                                                                                                    | 2. C                                                                      | 0                                  | 33.3                           |                      |             |   |    |                     |           |                |       |
| 96                                                                                                    | 3. A                                                                      | 0                                  | 16.7                           |                      |             |   |    |                     |           |                |       |
|                                                                                                    |                                                                           |                                    |                                |                      |             | % |    |                     |           |                |       |

#### **Student (Individual Student Report)**

From the **Roster View**, users can select the **Student** icon to access **Individual Student Reports** that provide results for each student. Use the arrows at the bottom of the page to view each Individual Student Report within the selected group.

| Department of Elementary<br>and Secondary Education                                                 |                                                  |                           |            | Hel        |                | Demo   | DTC 🔻   |
|----------------------------------------------------------------------------------------------------|--------------------------------------------------|---------------------------|------------|------------|----------------|--------|---------|
| ← Back to MCAS Training Portal<br>Individual Student Report: MCAS<br>Site (01/14/2025 - 01/10/2026) | Training, Cyber City, 2024-2025, Science, Biolog | gy Practice Test_Training | Options    | 값<br>Save  | L.<br>Download | Roster | Student |
| Demo, Student                                                                                       |                                                  |                           |            |            |                |        |         |
| SASID: 9993362511                                                                                   | District Name: Cyber City                        | School N                  | ame: Cybei | r City Scl | DLV1           |        |         |
| Date of Birth: 01/01/2010                                                                           | Grade: Grade 10                                  |                           |            |            |                |        |         |
| Scores                                                                                              |                                                  |                           |            |            |                |        |         |
|                                                                                                    |                                                  | Score Earned /            | Possible F | Points     |                |        |         |
| Total Score:                                                                                        |                                                  | 7 / 42                    | /0         | 17%        |                |        |         |
|                                                                                                    |                                                  |                           |            |            |                |        |         |
|                                                                                                    |                                                  |                           |            |            |                |        |         |
|                                                                                                    |                                                  |                           |            |            |                |        |         |
|                                                                                                    | Page 1 of 3 >                                    | Jump to: 1 Go             |            |            |                |        |         |

You can also select a student name in the roster view to access an Individual Student Report for a particular student. In the screenshot below, the red arrow shows that Student Demo is being selected.

| Back to MCAS Training Per<br>Roster View: MCAS Training Per<br>Roster View: MCAS Training Per<br>Ro | ortal<br>aining, Cyber City, 202 | 24-2025, Scienc | e, Biolo | gy Pra  | ctice | e Test_ | Trainin   | ng Site   | (01/14    | /2025 ·   | 01/10     | /2026)    |           | Op        | <b>X</b><br>otions | Save       | L.<br>Downloa | d f        | Roster     | Student    |
|----------------------------------------------------------------------------------------------------|----------------------------------|-----------------|----------|---------|-------|---------|-----------|-----------|-----------|-----------|-----------|-----------|-----------|-----------|--------------------|------------|---------------|------------|------------|------------|
|                                                                                                    |                                  |                 | Tota     | al Scor | e     |         |           |           |           |           |           |           |           |           |                    |            |               |            |            | Items      |
| Last Name                                                                                                    | First Name                       | SASID           | Score    | Мах     | %     | ltem    | ltem<br>2 | ltem<br>3 | Item<br>4 | Item<br>5 | Item<br>6 | Item<br>7 | Item<br>8 | ltem<br>9 | Item<br>10         | ltem<br>11 | ltem<br>12    | ltem<br>13 | ltem<br>14 | Item<br>15 |
| Demo 🔶                                                                                                    | Student                          | 9993362511      | 0        | 42      | 0     |         | 0         |           | 0         |           | 0         |           |           | 0         |                    | 0          | 0             | 0          | 0          |            |
| StudentEight                                                                                                    | DemoEight                        | 1111111118      | 7        | 42      | 17    | в       | 0         | D         | 1         | с         | 0         | с         | с         | 1         | B/D                | 0          | 0             | 0          | 0          | D          |

After selecting a student's name in the roster view, the Individual Student Report for that student will display, as shown in the screenshot below:

| Eack to MCAS Training Portal                                       |                                                                   |          |            |            |          |        |        |
|--------------------------------------------------------------------|-------------------------------------------------------------------|----------|------------|------------|----------|--------|--------|
| ndividual Student Report: MCAS T<br>Site (01/14/2025 - 01/10/2026) | raining, Cyber City, 2024-2025, Science, Biology Practice Test_Tr | aining   | Ontions    | ☆          | Download | Roster | Studer |
| vill To Selection: Students whose Last Name                        | is Demo, First Name is Student                                    |          |            | Save       | Download |        |        |
| Demo, Student                                                      |                                                                   |          |            |            |          |        |        |
| SASID: 9993362511                                                  | District Name: Cyber City                                         | School   | Name: Cybe | r City Scl | h DLV1   |        |        |
| Date of Birth: 01/01/2010                                          | Grade: Grade 10                                                   |          |            |            |          |        |        |
| Scores                                                             |                                                                   |          |            |            |          |        |        |
|                                                                    | Score                                                             | e Earned | / Possible | Points     |          |        |        |
| Total Score:                                                       | 8/4                                                               | 2        |            | 19%        |          |        |        |

## E. Viewing Data Tools

Use the **Data Tools** report available from the Reporting homepage to view summary statistics and frequency distributions for the overall score. Disaggregating and filtering by students can be applied to review statistics for student subgroups.

| Back to MCAS Training Portal                                                                                         |                                                                         |
|----------------------------------------------------------------------------------------------------|-------------------------------------------------------------------------|
| Program: MCAS Training                                                                                               | Last Name   Please enter at least 4 character                           |
| Report: Data Tools 💌                                                                                                 |                                                                         |
| Admin: • 2024-2025                                                                                                   |                                                                         |
|                                                                                                    |                                                                         |
| Subject: Mathematics Science ELA Civic                                                                               | s                                                                       |
| Subject: Mathematics Science ELA Civic Organization: Cyber City                                                      | s Tests:                                                                |
| Subject: Mathematics Science ELA Civic<br>Organization: Cyber City<br>Q Search within Massachusetts                  | s Tests:<br>Biology Practice Test_Training Site (01/14/2025 - 01/10/202 |
| Subject: Mathematics Science ELA Civic<br>Organization: Cyber City<br>Q Search within Massachusetts<br>Massachusetts | s Tests:<br>Biology Practice Test_Training Site (01/14/2025 - 01/10/202 |
| Subject: Mathematics Science ELA Civic<br>Organization: Cyber City<br>Q Search within Massachusetts<br>Massachusetts | s Tests:<br>Biology Practice Test_Training Site (01/14/2025 - 01/10/202 |

The **Data Tools** features can also be accessed while in the Roster View report by clicking the **Score** column and choosing Summarize, Summarize By, Distribute, or Distribute By.

| dese MASSACHU<br>Department of<br>and Secondary   | Elementary Education                       |                  |         |                                    |                        |                   |           |           |           |           |           |           |           |           | (<br>He    | ?<br>elp Ľ F | Decent        | De         | mo [       | тс         |
|---------------------------------------------------|--------------------------------------------|------------------|---------|------------------------------------|------------------------|-------------------|-----------|-----------|-----------|-----------|-----------|-----------|-----------|-----------|------------|--------------|---------------|------------|------------|------------|
| Back to MCAS Training P     Roster View: MCAS Tra | <sup>ortal</sup><br>aining, Cyber City, 20 | 24-2025, Science | e, Biol | ogy Pr                             | actic                  | e Test_           | Trainir   | ng Site   | (01/14,   | /2025 -   | 01/10     | /2026)    |           | or        | Xotions    | ☆<br>Save    | L.<br>Downloa | d F        | toster     | Studer     |
|                                                   |                                            |                  | То      | tal Sco                            | re                     |                   |           |           |           |           |           |           |           |           |            |              |               |            |            | Item       |
| Last Name                                         | First Name                                 |                  | Score   | e Max                              | : %                    | ltem              | ltem<br>2 | ltem<br>3 | ltem<br>4 | ltem<br>5 | ltem<br>6 | ltem<br>7 | Item<br>8 | ltem<br>9 | ltem<br>10 | ltem<br>11   | ltem<br>12    | ltem<br>13 | ltem<br>14 | ltem<br>15 |
| Demo                                              | Student                                    | 9993362511       | 0       | Sort                               |                        | >                 | 0         |           | 0         |           | 0         |           |           | 0         |            | 0            | 0             | 0          | 0          |            |
| StudentEight                                      | DemoEight                                  | 1111111118       | 7       | Hide I                             | Perce                  | ntage             | 0         | D         | 1         | с         | 0         | с         | с         | 1         | B/D        | 0            | 0             | 0          | 0          | D          |
|                                                   |                                            |                  |         | Sumn<br>Sumn<br>Distril<br>Distril | narize<br>bute<br>bute | e<br>By ><br>By > |           |           |           |           |           |           |           |           |            |              |               |            |            |            |

From the **Data Tools view**, select from two analysis options indicated by the icons at the top right of the report: Summarize and Distribute. Summary Statistics (Summarize) is the default view.

| dese Massachusetts<br>Department of Elementary<br>and Secondary Education                       |                              |                          |                      |                       | ⑦     ⑤       Help ☑     Recent   Demo DTC ▼               |
|-------------------------------------------------------------------------------------------------|------------------------------|--------------------------|----------------------|-----------------------|------------------------------------------------------------|
| <ul> <li>Back to MCAS Training Portal</li> <li>Summary Statistics: MCAS Training, Cy</li> </ul> | /ber City, 2024-2025, Scienc | e, Biology Practice Test | _Training Site (01/1 | 14/2025 - 01/10/2026) | the save Download<br>↓ ↓ ↓ ↓ ↓ ↓ ↓ ↓ ↓ ↓ ↓ ↓ ↓ ↓ ↓ ↓ ↓ ↓ ↓ |
| Total Score                                                                                     |                              |                          |                      |                       |                                                            |
| Population                                                                                      | Valid N                      | Mean                     | S.D.                 | Minimum               | Maximum                                                    |
| 3                                                                                               | 3                            | 3.3                      | 3.5                  | 0                     | 7                                                          |

The Summarize and Distribute functions can be useful for test administrators to review the total raw score for a group of students. These reports provide insight on how students performed on the practice test questions.

#### Summarize

1. Click on the **Summarize** icon to see a summary report displaying the mean, standard deviation, and minimum and maximum scores (1).

| dese MASSACHUSETTS<br>Department of Elementary and Secondary Education      |                              | (?)<br>Help 🗹 🛛          | Demo DTC 🔻           |                          |         |           |                          |
|-----------------------------------------------------------------------------|------------------------------|--------------------------|----------------------|--------------------------|---------|-----------|--------------------------|
| Back to MCAS Training Portal Summary Statistics: MCAS Training, Total Score | Cyber City, 2024-2025, Scier | nce, Biology Practice Te | est_Training Site (0 | 01/14/2025 - 01/10/2026) | Options | ☆<br>Save | Download User Distribute |
| Population 2                                                                | Valid N<br>2                 | Mean<br>3.5              | S.D.<br>4.9          | Minimum<br>0             |         |           | Maximum<br>7             |

You can also view summary statistics by demographic subgroups by selecting the Options icon, selecting the Disaggregate tab, and then clicking on a demographic group and choosing Update (2).

| Back to MCAS Training Portal     Summary Statistics: MCAS Training, C | yber City, 2024-2025, Scier | nce, Biology Pract | ce Test_Training Site (01/14/2025 - 01/10/2026) | 숬<br>Save | Download Summarize Distrib | oute |
|-----------------------------------------------------------------------|-----------------------------|--------------------|-------------------------------------------------|-----------|----------------------------|------|
| Total Score                                                           |                             |                    | Stats Disaggregate Search Filter                |           | >                          | •    |
| Population                                                            | Valid N                     | Mean               |                                                 |           |                            |      |
| 2                                                                     | 2                           | 3.5                | Gender First-year EL                            |           |                            |      |
|                                                                       |                             |                    |                                                 |           |                            | -1   |
|                                                                       |                             |                    |                                                 |           | Cancel Update              |      |
|                                                                       |                             |                    |                                                 |           |                            | _    |

**3.** The report will update with your selected parameters (**3**). In the screenshot below, the updated report shows the students grouped as First-year EL or Not First-year EL with the valid N for each showing the number of students who fall under that category. Since there are no First-year EL students in this test, only the Not First-Year EL group appears as No.

| <ul> <li>Back to MCAS Training Portal</li> </ul>  |                              |                      |                  |                |                |                               |
|---------------------------------------------------|------------------------------|----------------------|------------------|----------------|----------------|-------------------------------|
| Summary Statistics: MCAS Training, Cyber City, 20 | 024-2025, Science, Biology I | Practice Test_Traini | ng Site (01/14/2 | 025 - 01/10/20 | 26) 🔀 🏠        | $\pm$ $\mu$ $\equiv$          |
|                                                   |                              |                      |                  |                | Options Save I | Download Summarize Distribute |
| Total Score                                       |                              |                      |                  |                |                |                               |
| 2                                                 |                              |                      |                  |                |                |                               |
| First-year EL                                     | Population                   | Valid N              | Mean             | S.D.           | Minimum        | Maximum                       |
| No                                                | 2                            | 2                    | 3.5              | 4.9            | 0              | 7                             |
|                                                   |                              |                      |                  |                |                |                               |

#### Distribute

1. Generate a frequency distribution for a score by selecting the **Distribute** icon on the Data Tools report (1).

| dese MASSACHUSETTS<br>Department of Elementary<br>and Secondary Education         |                         |                  |                      |            |                  |       | (?) Eccent                                        | Demo DTC 🤜 |
|-----------------------------------------------------------------------------------|-------------------------|------------------|----------------------|------------|------------------|-------|---------------------------------------------------|------------|
| Back to MCAS Training Portal     Frequency Distribution: MCAS Tra     01/10/2026) | aining, Cyber City, 202 | 4-2025, Science, | , Biology Practice 1 | est_Traini | ng Site (01/14/2 | 025 - | ★     ☆     ▲       Options     Save     Download | Summarize  |
| Total Score                                                                       |                         |                  |                      |            |                  |       |                                                   | 1          |
|                                                                                   | Total Score             | Frequency        | Cum. Frequency       | Percent    | Cum. Percent     | 0     | %<br>25                                           | 50         |
| 2024-2025, Science ( 0 - 42 )                                                     | 0                       | 1                | 1                    | 50.0       | 50.0             |       |                                                   |            |
|                                                                                   | 7                       | 1                | 2                    | 50.0       | 100.0            |       |                                                   |            |
|                                                                                   |                         |                  |                      |            |                  |       | %                                                 |            |
|                                                                                   |                         |                  |                      |            |                  | 0     | 25                                                | 50         |

2. You can also view frequency distributions by demographic subgroups, such as gender, by selecting the **Options** icon, selecting the **Disaggregate** tab, and then selecting a demographic group and choosing **Update** (2).

| Back to MCAS Training Portal     Frequency Distribution: MCAS Tra     01/10/2026) | aining, Cyber City, 2024 | -2025, Science, | , Biology Pra  | ctice Test_Training Site (01/14/2025 - |
|-----------------------------------------------------------------------------------|--------------------------|-----------------|----------------|----------------------------------------|
| Total Score                                                                       |                          |                 |                | Stats Disaggregate Search Filter 2     |
| 2024-2025, Science ( 0 - 42 )                                                     | Total Score<br>0         | Frequency<br>1  | Cum. Freq<br>1 | Gender First-year EL                   |
| -                                                                                 | 7                        | 1               | 2              | Cancel Update                          |
|                                                                                   |                          |                 |                |                                        |

**3.** The report will update with your selected parameters (**3**). In the screenshot below, the updated report shows the students grouped as First-year EL or Not First-year EL with each total score listed. For example, for the two Not First-year English learner students who received scores on this test, one student received a total score of 0 and the other received a total score of 7.

| Back to MCAS Training Portal     Frequency Distribution: MCAS Training, Cyber City, 2024-2025, Science, Biology Practice Test_Training Site (01/14/2025 - 01/10/2026) |             |           |                |         |              |   |  |         | Download | Distribute |
|----------------------------------------------------------------------------------------------------|-------------|-----------|----------------|---------|--------------|---|--|---------|----------|------------|
| Total Score                                                                                                    |             |           |                |         |              |   |  |         |          |            |
|                                                                                                    | Total Score | Frequency | Cum. Frequency | Percent | Cum. Percent | 0 |  | %<br>25 |          | 50         |
| 2024-2025, Science (0 - 42)                                                                                                    | 0           | 1         | 1              | 50.0    | 50.0         |   |  |         |          |            |
| Not First-year English learner                                                                                                    | 7           | 1         | 2              | 50.0    | 100.0        |   |  |         |          |            |
| 3                                                                                                    |             |           |                |         |              |   |  | %       |          |            |
|                                                                                                    |             |           |                |         |              | 0 |  | 25      |          | 50         |
|                                                                                                    |             |           |                |         |              |   |  |         |          |            |

## **F.** Customization Options

Reports can be customized by changing the options of the report. Changes may be made to multiple tabs at once before updating.

- 1. For a report, selecting the **Options** icon above the top right of the report will open a pop-up displaying a menu of variables that can be changed. Each category of report has its own tab (i.e., Fields, Scores, Search, Filter). These categories are described below (1).
- 2. Selecting Update will apply the customizations (2).
- 3. Selecting **Cancel** will keep the report with existing options (3).
- 4. Selecting the X will close the window (4).

|                                           | ions Save Download       |
|-------------------------------------------|--------------------------|
| Fields Scores Search Filter               | <b>4</b> ×               |
| ∧ General Information                     | Select All / Reset       |
| District Name District Number School Name | School Number Class Name |
| Form Name                                 |                          |
| <ul> <li>Student Information</li> </ul>   | Select All / Reset       |
| Middle Initial Student Student            | Grade                    |
| ∧ Demographics                            | Select All / Reset       |
| Gender First-year EL                      |                          |
| Groups Per Page 20 🔻                      | Cancel Update            |

### Groups per Page

On a report, specify the number of groups to be shown per page (e.g., selecting 20 means that 20 student records will display on a single page) by choosing **Groups Per Page** on any tab of the **Options** menu.

| Options Save Download Roster S                                                                                                    | tudent |
|----------------------------------------------------------------------------------------------------|--------|
| Fields Scores Search Filter                                                                                                    | ×      |
| ▲ General Information Select All / Re                                                                                                    | eset   |
| District Name         District Number         School Name         School Number         Class Name                                                                                                    |        |
| Form Name                                                                                                    |        |
| Student Information Select All / Revealed a select All / Revealed a sel | eset   |
| Middle Initial SASID Date of Birth Student Grade                                                                                                    |        |
| ▲ Demographics Select All / Re                                                                                                    | eset   |
| Gender First-year EL                                                                                                    |        |
| Groups Per Page 20  Cancel Upda                                                                                                    | ite    |

#### Fields (Roster View Only)

Use the **Fields** tab (available in Roster View only) to select which student identification information, test information, and demographics to view on the report. After making selections, click **Update** to add these fields as columns to the report.

| Options Save Downloa                                                                                               | nd Roster Student  |
|----------------------------------------------------------------------------------------------------|--------------------|
| Fields Scores Search Filter                                                                                        | ×                  |
| ▲ General Information                                                                                              | Select All / Reset |
| District Name District Number School Name School Number                                                            | Class Name         |
| Form Name         Student Information         Middle Initial       SASID         Date of Birth       Student Grade | Select All / Reset |
| ▲ Demographics                                                                                                    | Select All / Reset |
| Gender First-year EL                                                                                               |                    |
| Groups Per Page 20  C                                                                                              | ancel Update       |

#### Scores (Roster View Only)

By default, the Total Score and all items appear on the report for each student. Use the **Scores** tab (available in Roster View only), by selecting or deselecting options under the Overall Scores and/or Items to further customize the scores listed. To view all, select the **Select All** link within each section. Select **Update** to view the selections in the report.

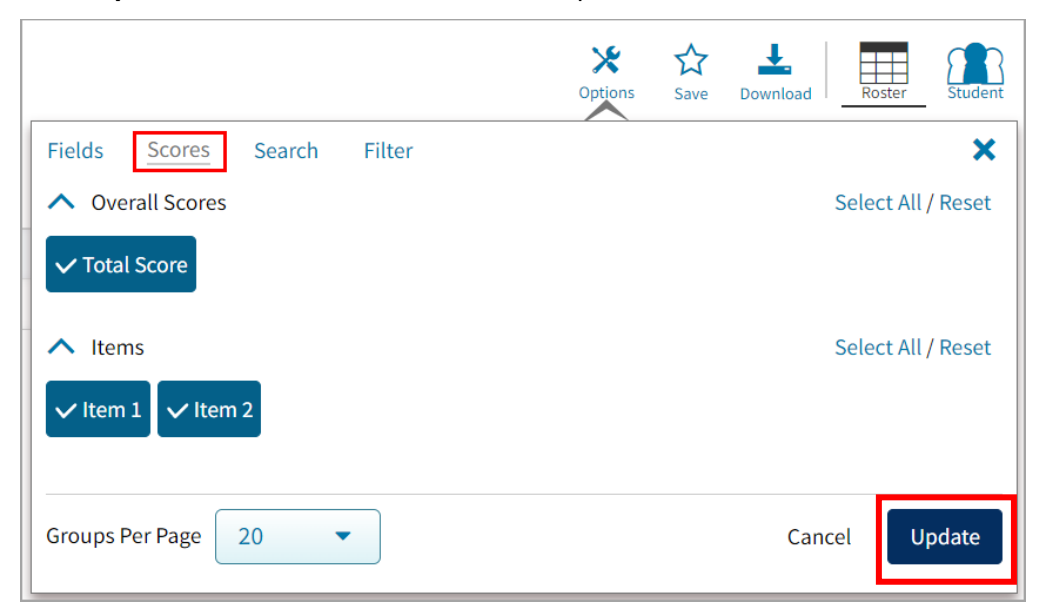

#### Search (Roster View Only)

Use the **Search** feature (available in the Roster View only) to search for students by name, SASID, Class Name, and Total Score.

For example, to find students in the **Roster View** report with a total score of at least a 2 on a particular practice test:

- 1. Select the subject area option from the drop-down menu to display a particular score (1).
- 2. Select At Least, At Most, or Equal to (2).
- 3. Enter the score in the text box (3). (In this example, the total score in this search is 2.)
- 4. Select Add (4).
- 5. Choose the Relationship (5).
  - And will show only students who meet all the search criteria listed.
  - Or will show students who meet at least one of the search criteria listed.
- 6. Select Update (6).

|                             | Options Save Download Roster Student |
|-----------------------------|--------------------------------------|
| Fields Scores Search Filter | ×                                    |
| Search Reset                | <b>A A</b>                           |
| Total Score                 | ▼ at least ▼                         |
| 2 3                         |                                      |
| Add 4                       |                                      |
| Relationship • And Or 5     |                                      |
| Total Score at least "2"    | <i>i</i> 🗇 💼                         |
|                             |                                      |
| Groups Per Page 20 🔹        | 6 Cancel Update                      |

The report will refresh, showing only the students matching the search criteria.

| Back to MCAS Training Portal     Roster View: MCAS Training, Cyber City, 2024-2025, Science, Biology Practice Test_Training Site (01/14/2025 - 01/10/2026)     Search: Total Score at least 2 |            |            |       |         |    |      |      |      |      |      | Downloa | d    | Roster | Student |      |      |      |      |      |       |
|----------------------------------------------------------------------------------------------------|------------|------------|-------|---------|----|------|------|------|------|------|---------|------|--------|---------|------|------|------|------|------|-------|
|                                                                                                    |            |            | Tota  | al Scor | e  |      |      |      |      |      |         |      |        |         |      |      |      |      |      | Items |
|                                                                                                    |            |            |       |         |    | Item | Item | Item | Item | Item | Item    | Item | Item   | Item    | Item | Item | Item | Item | Item | Item  |
| Last Name                                                                                                    | First Name | SASID      | Score | Max     | %  | 1    | 2    | 3    | 4    | 5    | 6       | 7    | 8      | 9       | 10   | 11   | 12   | 13   | 14   | 15    |
| StudentEight                                                                                                    | DemoEight  | 1111111118 | 7     | 42      | 17 | в    | 0    | D    | 1    | с    | 0       | с    | с      | 1       | B/D  | 0    | 0    | 0    | 0    | D     |
|                                                                                                    |            |            |       |         |    |      |      |      |      |      |         |      |        |         |      |      |      |      |      |       |

### Filter (Available for All Reports)

Use the **Filter** feature (available in all reports) to include or exclude students in the report based on selected demographic variables.

1. Select between Gender and First-Year EL from the drop-down list to select a subgroup. Select another demographic variable to select more than one subgroup (1).

|                                | Options | ☆<br>Save | L.<br>Download | Roster Student |
|--------------------------------|---------|-----------|----------------|----------------|
| Fields Scores Search Filter    |         |           |                | ×              |
| ∧ Filter                       |         |           |                |                |
| Add Filter Reset               |         |           |                |                |
| Showing students who are 1     |         | -         | •              |                |
| Q Search                       |         |           |                |                |
| Gender                         |         |           |                |                |
| Female                         |         |           |                |                |
| Male                           |         |           | Cancel         |                |
| Non-Binary                     |         |           |                |                |
| No Gender Information Provided |         |           |                |                |
| First-year EL                  |         |           |                |                |
| First-year English learner     |         |           |                |                |

- 2. Choose the **Relationship** by selecting **And** or **Or** to specify the relationship between the subgroups selected:
  - And will show only students who are included in all the selected subgroup(s).
  - Or will show students who are included in only some of the selected subgroups.
- **3.** Selections display as boxes under **Relationship**. Select the trash can icon displayed to remove the selection
- 4. Select Update.

|                                | Options | <b>☆</b><br>Save | L<br>Download | Roster Student |
|--------------------------------|---------|------------------|---------------|----------------|
| Fields Scores Search Filter    |         |                  |               | ×              |
| ∧ Filter                       |         |                  |               |                |
| Add Filter Reset               |         |                  |               |                |
| Showing students who are       |         |                  | •             |                |
| Relationship And Or 2          |         |                  |               |                |
| Not First-year English learner |         |                  |               | 3 💼            |
|                                |         |                  |               |                |
| Groups Per Page 20 🔻           |         |                  | 4 Cancel      | Update         |